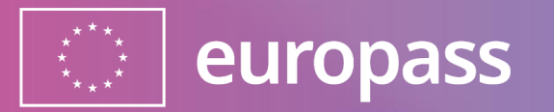

# Europass Login i dvostruka provjera autentičnosti

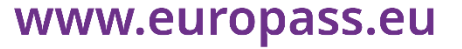

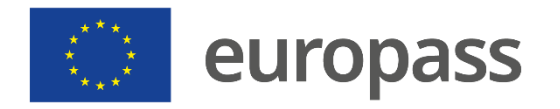

### Izrada računa EU Login

Za početak, objasnimo ukratko koja je razlika između **Europassa** i **EU Logina**:

 (1) Europass je online portal za upravljanje karijerom i učenjem. Saznajte više o Europassu na ovoj poveznici.

 (2) EU Login\* alat je Europske komisije za siguran pristup Europassu i drugim uslugama EU-a. Više informacija dostupno je <u>ovdje</u>.

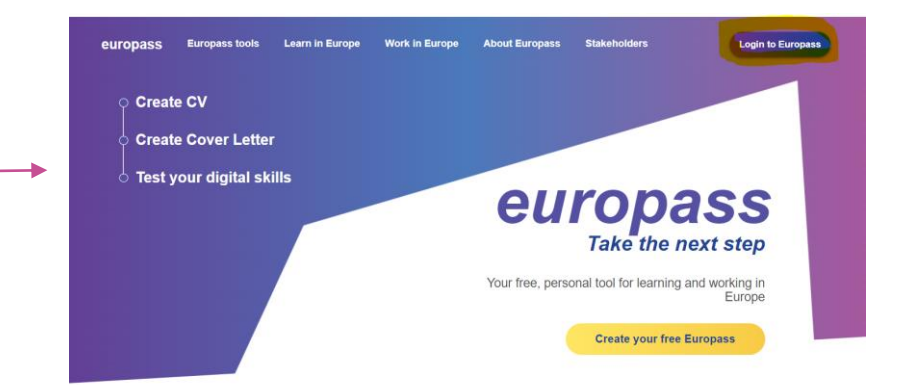

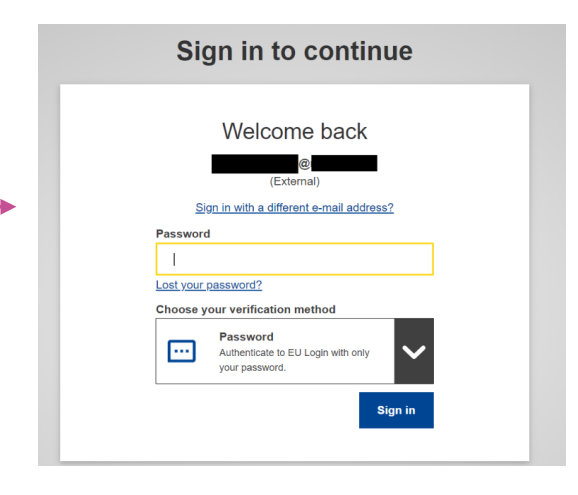

#### www.europass.eu

\*Ako ste već izradili račun u Europassu i/ili na EU Loginu, prijeđite izravno na 2. korak.

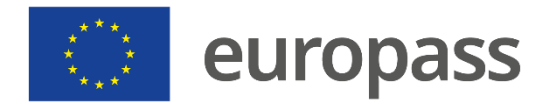

# Što je potrebno učiniti?

Korak 1.

## Izradite račun za EU Login

(Ako već imate račun u Europassu i/ili račun za EU Login, možete ići izravno na 2. korak)

## Korak 2.

Dodajte dvostruku provjeru autentičnosti (2FA)

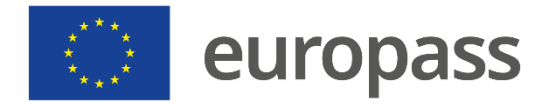

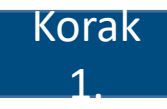

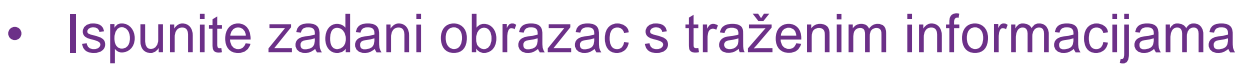

- Vaše ime i prezime
- Adresa e-pošte, koju je potrebno još jednom potvrditi u nižem redu
- Jezik na kojem želite primiti poruku e-pošte
- Ako je potrebno, unesite kôd slova i brojeva prikazanih na slici (ako ne možete pročitati kôd, kliknite na ikonu s dvije strelice kako biste generirali novu kombinaciju).
- Potvrda o registraciji bit će poslana na adresu e-pošte koju ste naveli ovdje (molimo, provjeravati i neželjenu poštu).
- Provjerite izjavu o zaštiti osobnih podataka.
- Kliknite na "Izradi račun".

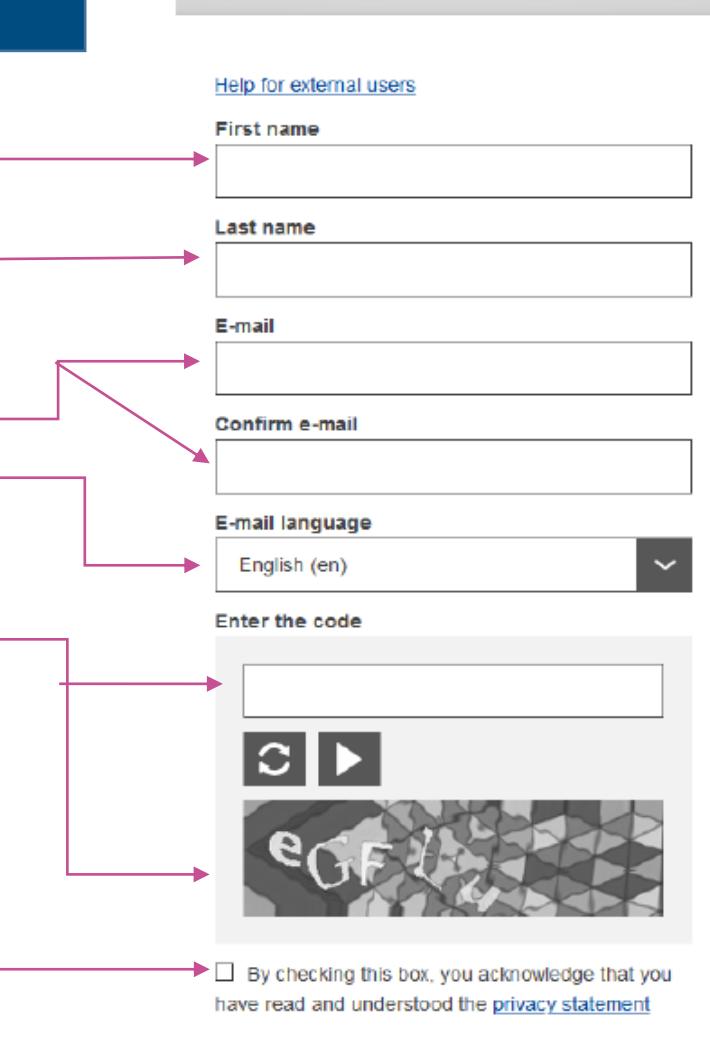

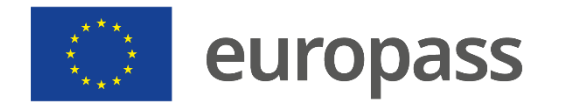

- U svoju e-poštu primit ć<u>ete poruku kojom će se potvrdili da imate</u> pristup tom računu e-pošte (provjerite svoju neželjenu poštu ili "spam" pretince ako poruku ne vidite u roku od 10 do 15 minuta).
  - Ako nakon 10 minuta niste primili poruku e-pošte, <u>obratite se</u> tehničkoj podršci za EU Login.
  - Molimo, vodite računa da dolazak poruke e-pošte može potrajati između dvije do 10 minuta.
- Slijedite upute u poruci e-pošte i kliknite na poveznicu koju ste primili.

#### Dear .....,

You have been registered in EU Login.

Your email address is .....@....

To create your password, follow the link below:

#### this link

You have a maximum of 24 hr, starting from the time that this message was sent, to create your password, but you are encouraged to do so immediately if possible. After this time, you can make another request by following the same link: you will then need to re-enter your username and confirm your request.

If the above link does not work, you can copy the following address (make sure the complete address is copied!) and paste it into your browser's address bar; https://ecas.cc.cec.eu.int:7002/cas/init/initialisePasswordLogin.cgi?xxx..

Instead of replying to this message, if you have a problem, please follow the help or contact information on the site where you were trying to register.

Note that it may take up to 5 minutes after reception of this mail before the above-mentioned site will recognize your registration.

Sent to you by EU Login

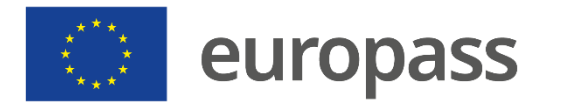

## Otvaranje računa za EU Login za pristup Europassu

- Stranici za izradu računa za EU Login možete pristupiti s početne stranice Europassa ("Login to Europass") ili klikom na "Register" pri izradi profila, životopisa ili motivacijskog pisma.
- Kad se otvori stranica EU Login, kliknite na "Izradi račun".
- Račun za EU Login možete otvoriti i izravno, povezivanjem na: <u>https://ecas.ec.europa.eu/cas/</u>.

### Sign in to continue

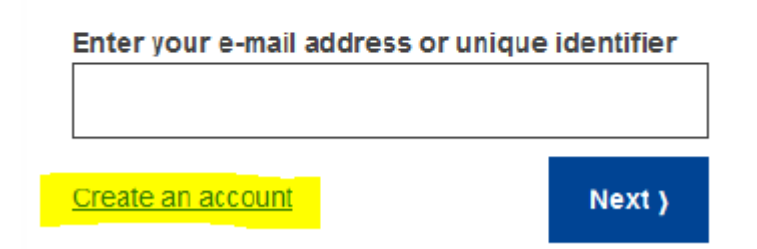

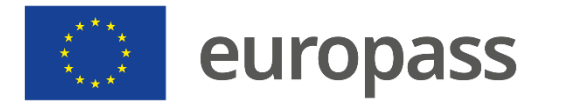

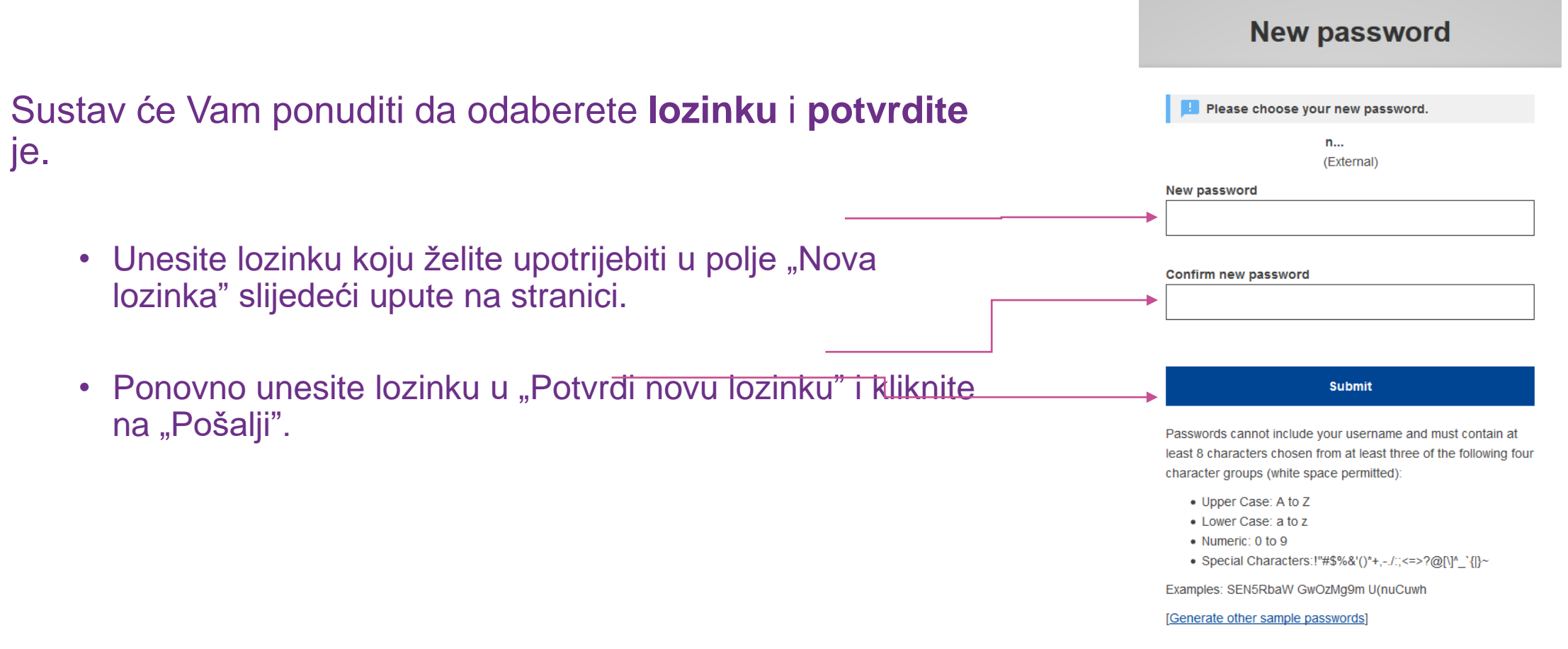

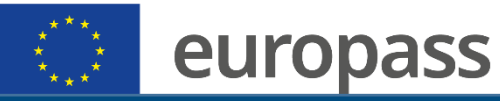

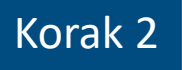

### Preuzmite mobilnu aplikaciju EU Login na svoj mobitel.

- Mobilna aplikacija EU Login može se preuzeti putem sljedećih servisa:
  - Google Play Store (Android),
  - App Store (iOS), ili
  - Windows Store (Windows Phone).
- Kako bi aplikacija ispravno funkcionirala, trebat će Vam:
  - računalo/prijenosno računalo
  - mobilni uređaj

| ASE 16:27 (S)           |                                                                                                    |                                                                                                    |                                                                                                    |
|-------------------------|----------------------------------------------------------------------------------------------------|----------------------------------------------------------------------------------------------------|----------------------------------------------------------------------------------------------------|
| <del>~</del>            |                                                                                                    | Q                                                                                                    | :                                                                                                    |
| EU                      | EU Login<br>European Unio                                                                                                    | n                                                                                                    |                                                                                                    |
| 2.5★<br>702 reviews     | 100K+<br>Downloads                                                                                                    | PEGI 3                                                                                                    | Ð                                                                                                    |
|                         | Install                                                                                                    |                                                                                                    |                                                                                                    |
| EU Login                | EU Login<br>Contractioner<br>Contractioner<br>Contraction | A trap to be  Pass Minor to a  Minor to a  Minorttoa  Minorttoa  Minorttoa  Minorttoa  Mi | Contraction of the local distribution of the local distribution of the |
|                         |                                                                                                    | <b>48 0 100</b>                                                                                                    | 1 5                                                                                                    |
| About this              | app                                                                                                    |                                                                                                    | <i>&gt;</i>                                                                                                    |
| EU Login and<br>Devices | Access Manage                                                                                                    | ment for Mobile                                                                                                    |                                                                                                    |
| Business                |                                                                                                    |                                                                                                    |                                                                                                    |
|                         |                                                                                                    |                                                                                                    |                                                                                                    |

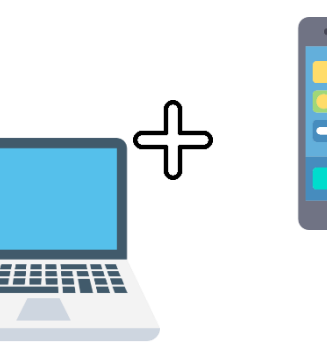

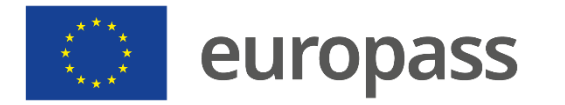

HHHA

### Na prijenosnom računalu/stolnom računalu

- Kliknite na "Dodaj mobilni uređaj"
- U polju "Naziv Vašeg uređaja" navedite ime koje ćete jednostavno moći asocirati s uređajem na koji se odnosi (npr. moj telefon s Androidom).
- Unesite PIN oznaku s četiri znamenke i unesite je u polje PIN (Odaberite PIN kod kojeg ćete se lako sjetiti, ali kojeg nije lako pogoditi)
- Unesite iste četiri znamenke u polje za potvrdu
- Nakon što to učinite, kliknite na "Podnesi".

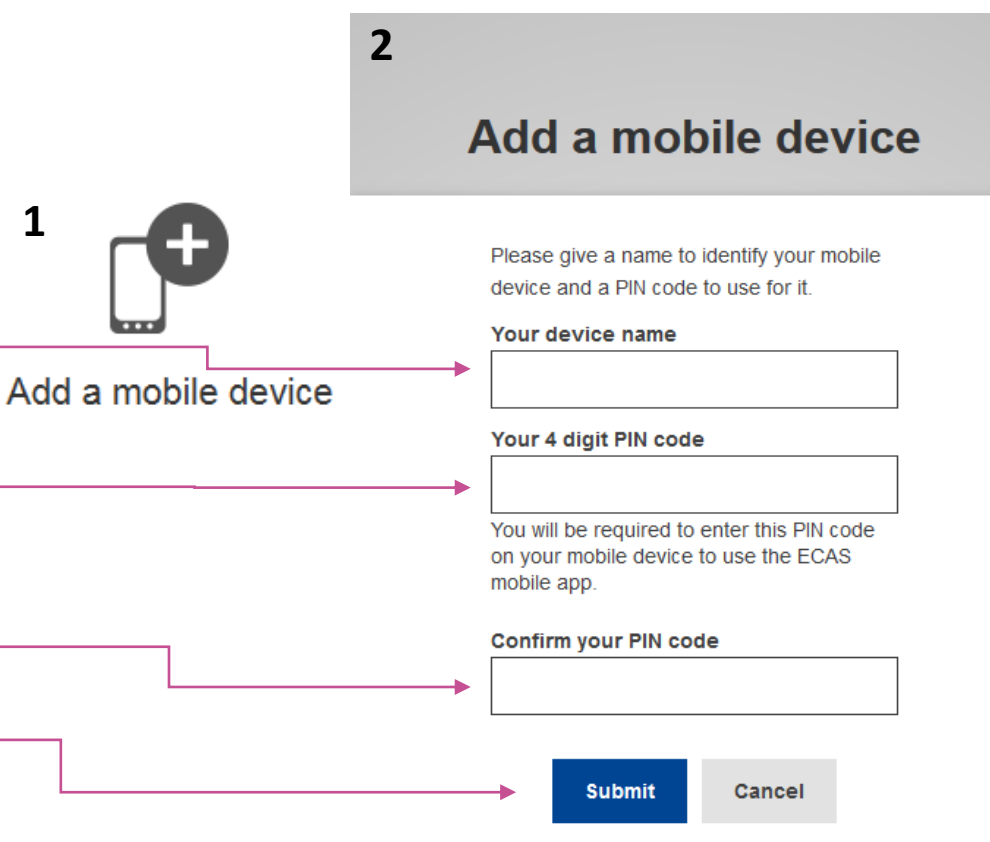

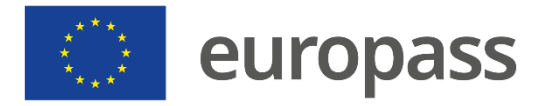

Na mobilnoj aplikaciji EU Login 📑

- Kliknite na Sljedeći na mobilnom uređaju
- Skener QR koda pokreće se na Vašem mobilnom uređaju, a na zaslonu Vašeg računala prikazuje se QR kod. Usmjerite kameru s mobilnog uređaja na zaslon računala dok QR kod ne bude prepoznat.
- Unesite PIN kod koji ste upravo odabrali na svoj mobilni uređaj i pritisnite "Authenticate".
- Vaša mobilna aplikacija za EU Login uspješno je pokrenuta!

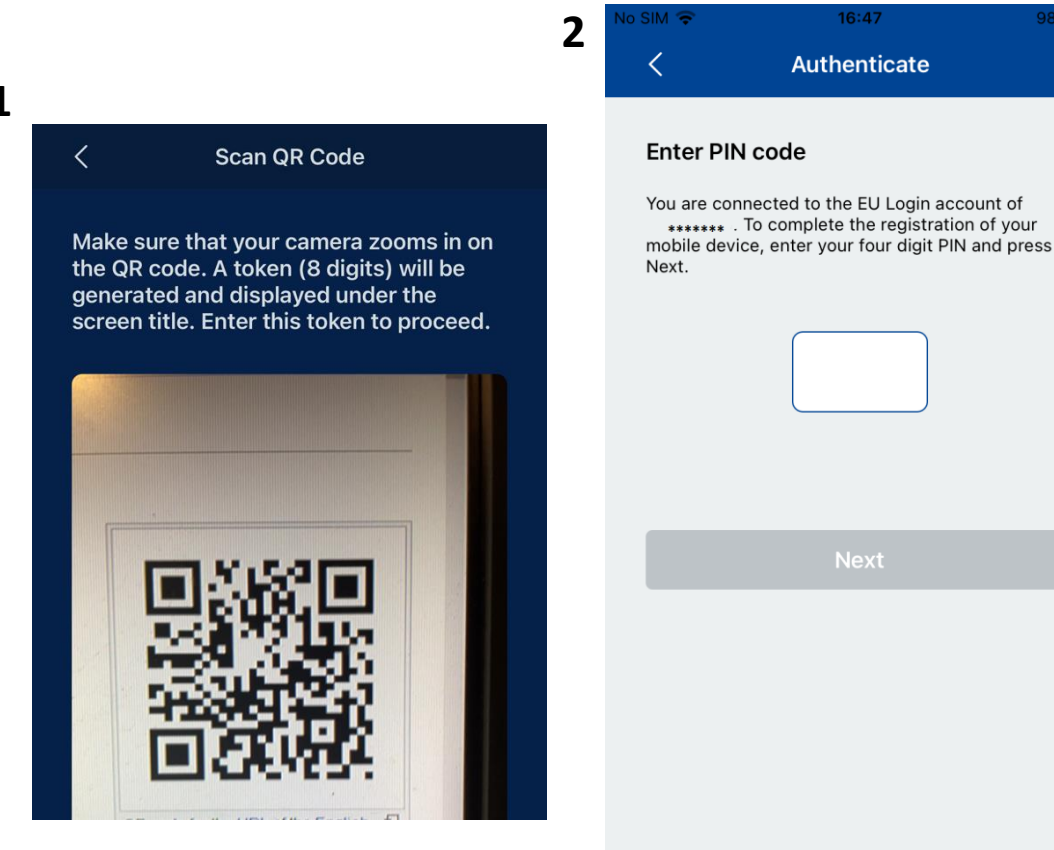

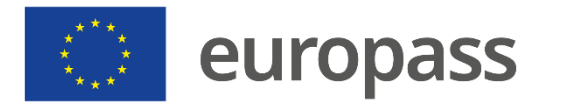

1

### Na oba uređaja

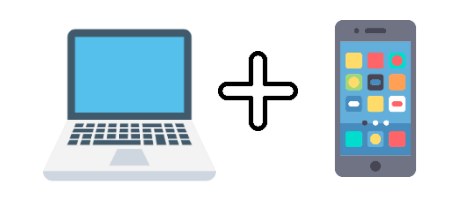

- Nakon što ste instalirali mobilnu aplikaciju EU Login otvorite je i uključite opciju "Initialise".
- Slijedite upute na zaslonu\*. U pregledniku svojeg računala otvorite sljedeću poveznicu: <u>https://webgate.ec.europa.eu/cas/mobile</u> (prethodni slajd)
- Ako je potrebno, izvršite još jednu provjeru autentičnosti svojim korisničkim imenom i lozinkom)

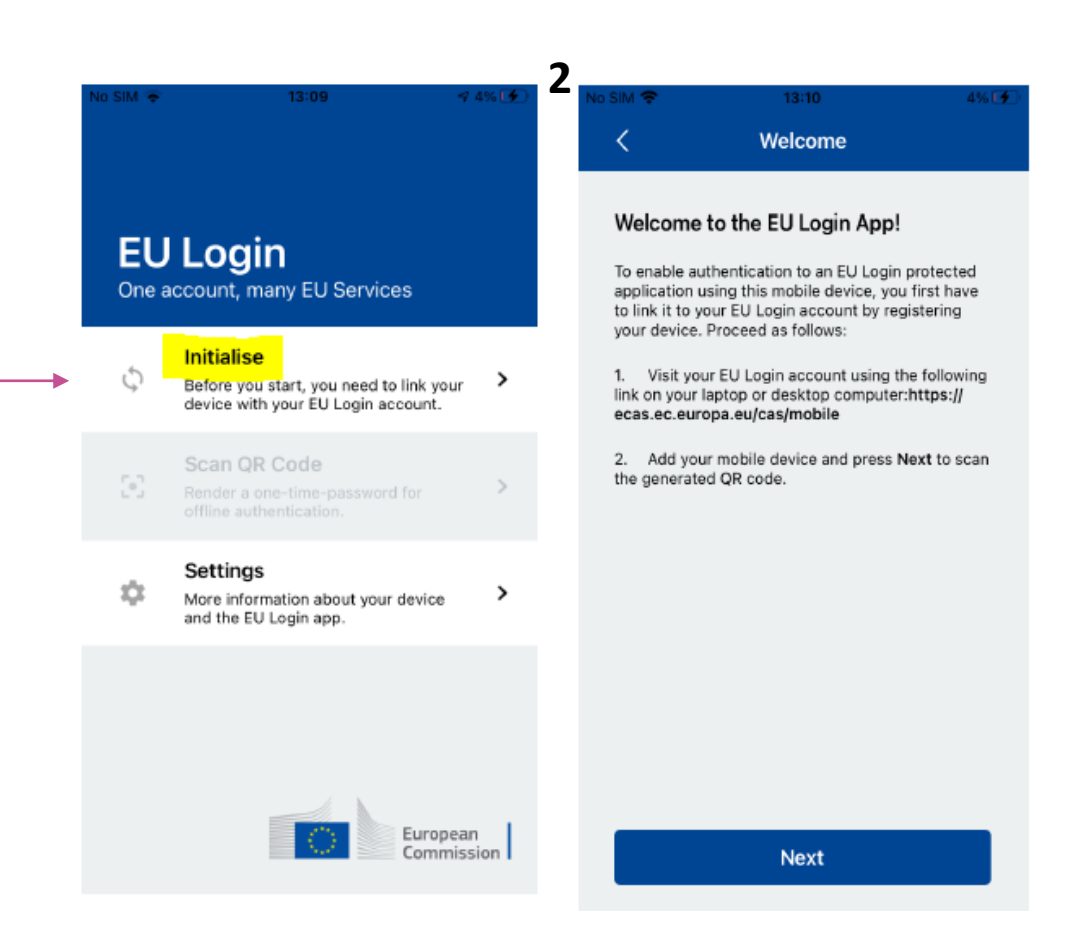

#### www.europass.eu

\*Ako ste već instalirali mobilnu aplikaciju EU Login na drugom mobilnom uređaju, provjeru autentičnosti moći ćete izvršiti isključivo s pomoću već registriranog uređaja. U mobilnu aplikaciju EU Login može se registrirati samo jedan račun, a račun se može registrirati samo s jednom mobilnom

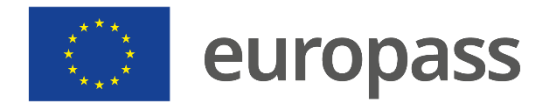

### Prijavite se u Europass

### Mobilna aplikacija EU Login

- Nakon što ste otvorili račun za EU Login i uspostavili dvostruku provjeru autentičnosti, moći ćete se prijaviti u Europass.
- Odaberite jednu od prvih dviju metoda provjere za prijavu putem mobilne aplikacije EU Login.

#### Welcome back

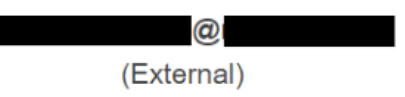

#### Sign in with a different e-mail address?

#### Password

- EU Login Mobile App PIN Code
  - Use your registered EU Login Mobile app to
  - verify your identity.

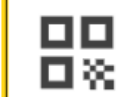

 $\bullet \bullet \bullet$ 

#### EU Login Mobile App QR Code

Generate a one-time-password with the EU Login Mobile app.

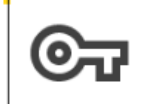

#### Security Key or Trusted Platform

Use a security key or trusted platform to authenticate with EU Login.

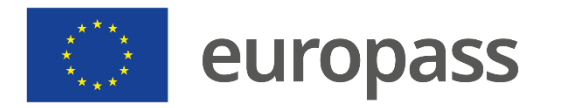

### Prijavite se u Europass

PIN kod mobilne aplikacije EU Login

- Odaberite "EU Login Mobile App PIN code" kao metodu provjere, unesite lozinku u polje "lozinka" i kliknite na "Prijava".\*
- EU Login šalje **obavijest** na vaš mobilni uređaj. Uključite ga kako biste pokrenu aplikaciju (1).
- (2) Mobilna aplikacija EU Login traži od vas da unesete PIN kod. Unesite svoj PIN kod ili upotrijebite biometrijsko prepoznavanje i kliknite na "Authenticate".

#### Hits 11:() Wednesday 7 July EU EU LOGIN 11:00 7 ul 🗢 🚺 You have a pending authentication request. EU Login (ECAS Mobile) × **Enter PIN code** To obtain access to the EU Login protected application, enter your four digit PIN code and press Authenticate

#### www.europass.eu

\*Ako imate više od jednog uređaja s pokrenutom mobilnom aplikacijom EU Login, morat ćete odabrati onaj koji želite koristiti.

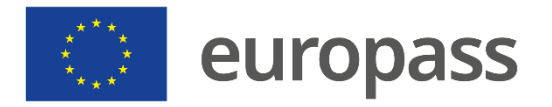

### Prepoznavanje otisaka prstiju

### Mobilna aplikacija EU Login

- Ako želite, možete omogućiti prepoznavanje otisaka prstiju (ili drugu biometrijsku potvrdu) u slučaju da ih Vaš uređaj podržava:
- (1) U tu svrhu prikazat će se automatski skočni prozor. Kliknite na Da ako želite omogućiti prepoznavanje.
- (2) Unesite svoj PIN kôd i kliknite na strelicu.
- (3) Potvrdite **otiskom prsta**. Automatski ćete biti preusmjereni na stranicu dobrodošlice.

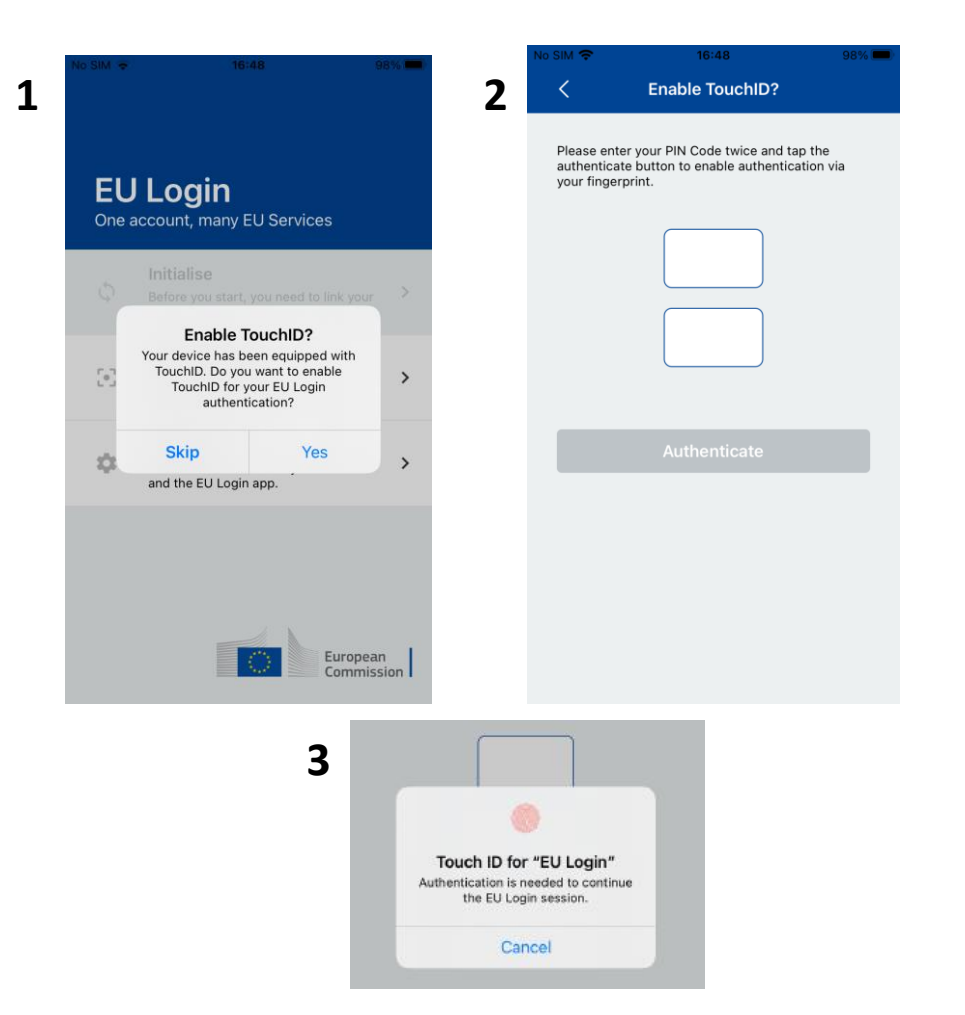

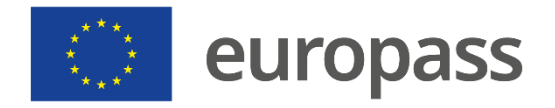

### QR kod

1

### Mobilna aplikacija EU Login QR kod

- Odaberite "EU Login Mobile App QR code" kao metodu provjere.
- Unesite lozinku u polje "lozinka" i kliknite na "Prijava na: Na zaslonu će se kopirati QR kod:
- (1) Kliknite na "Skeniraj QR kod, u aplikaciji i usmjerite kameru na zaslon dok uređaj ne prepozna šifru"
- (2) Mobilna aplikacija EU Login prikazat će jednokratnu lozinku. (3) Upišite lozinku u polje "Kod koji je generirala Vaša aplikacija" i kliknite na "Prijava" kako biste nastavili.

#### Scan QR Code

Make sure that your camera zooms in on the QR code. A token (8 digits) will be generated and displayed under the screen title. Enter this token to proceed.

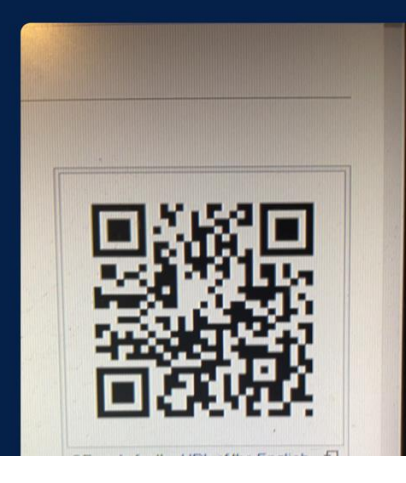

#### 2

We've successfully generated a One Time Password (OTP) from the QR code. To continue your EU Login authentication enter the OTP shown below.

#### \*\*\*\* \*\*\*\*

This OTP will be valid for 5 minutes, starting from the time that you visited the QR code page.

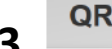

#### QR code authentication

Please scan the QR code with your EU Login mobile app and type in the generated code below.

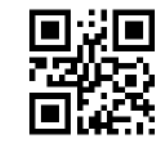

Code generated by your app

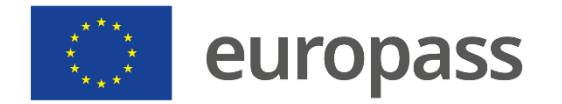

# **Dodatne informacije**

- Dodatne informacije o tome kako otvoriti račun za EU Login i uvesti dvostruku provjeru autentičnosti možete pronaći u <u>korisničkom priručniku za EU Login</u>.
- Pogledajte prethodni vodič ako umjesto mobilne provjere želite uspostaviti metodu Securiy Key (SK) i/ili pouzdane platforme (TP).
- Možete slijediti i ovaj video zapis s uputama.

#### www.europass.eu

Ako ste slijedili sve korake i niste uspjeli uspostaviti dvostruku provjeru autentičnosti, <u>obratite</u> se tehničkoj potpori za EU Login. (Radno vrijeme Europske komisije: 8:00 – 19:00 sati po srednjoeuropskom vremenu)

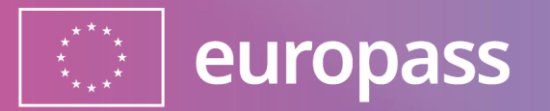

## Hvala na pažnji!

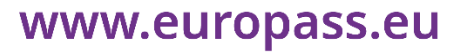